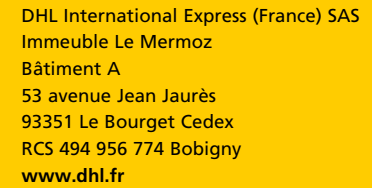

©DHL @DHL Express DHL@ et DHL Express@ sont des marques déposées de Deutsche Post AG/DHL Opérations B.V./DHL international GmbH @ Crédit photos : fotolia Juin 2018

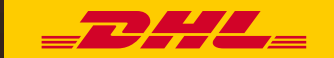

# **MYBILL** GUIDE UTILISATEUR POUR LES CLIENTS DE DHL

# RUX Guide utilisateur MYBILL Prosse Distribution

# TABLE DES MATIÈRES

| DHL MyBill                                     | 5  |
|------------------------------------------------|----|
| Qu'est-ce que DHL MyBill ?                     | 6  |
| Fonctionnalités de DHL MyBill                  | 6  |
| DHL MyBill - Avantages                         | 8  |
| Comment s'inscrire sur le site MyBill          | 9  |
| Fonctionnalités de DHL MyBill                  | 11 |
| Tableau de bord                                | 13 |
| Affichage des factures                         | 14 |
| Affichage des détails d'expédition             | 16 |
| (lettre de transport et documentation connexe) |    |
| Réclamation d'une facture                      | 18 |
| Suivi et traçabilité                           | 20 |
| Paiement d'une facture                         | 21 |
| Demande de tarif                               | 23 |
| Fichiers CSV personnalisés                     | 24 |
| Création d'un nouveau modèle CSV personnalisé  | 25 |
| Archives                                       | 27 |
| Téléchargements                                | 28 |
| Rapports                                       | 29 |
| Mon compte                                     | 31 |
| Recherche                                      | 35 |
| Aide                                           | 36 |
| Annexe                                         | 37 |
| FAQ                                            | 38 |

# **DHL MYBILL**

Ce guide fournit une présentation générale de DHL MyBill : description de l'outil, ses fonctionnalités et avantages, méthode d'inscription en ligne et instructions pour les utilisateurs.

## **QU'EST-CE QUE DHL MYBILL ?**

- MyBill est le portail de facturation électronique de DHL pour nos clients. Respectueux de l'environ-nement, il permet de gérer, avec efficacité, vos factures en ligne.
- C'est un service en ligne gratuit.
- Il évite d'avoir recours au papier et traite les factures rapidement, facilement et en toute sécurité.
- C'est un service unique et puissant qui vous aide à gagner du temps et de l'argent.
- La création d'un compte nécessite quelques instants seulement, afin que vous puissiez profiter rapidement des avantages d'un processus plus efficace et plus respectueux de l'environnement.

## FONCTIONNALITÉS DE DHL MYBILL

- Service en ligne convivial et gratuit pour tous les clients, permettant un accès simultané de plusieurs utilisateurs 24 h/24 et 7 j/7.
- Conforme à la législation en vigueur : l'ensemble des factures, des notes de débit et des avoirs peut être consulté.
- Compatible avec les systèmes financiers existants.
- Disponible dans tout le pays et multilingue.
- Enregistrement en ligne des réclamations sur les factures ; consultation jusqu'à 12 mois d'historique des factures.

- Affichage de l'ensemble des coordonnées de l'expéditeur et du destinataire.
- Fonction de téléchargement de plusieurs documents.
- Plusieurs formats de facture disponibles (PDF, CSV, XML).
- Notification par e-mail des nouvelles factures électroniques émises par DHL. Le PDF est joint s'il ne dépasse pas la taille maximale autorisée (5 Mo).
- Paiement en ligne, par carte de crédit ou de débit.

## **DHL MYBILL - AVANTAGES**

| Réclamation<br>en ligne           | Enregistrez en ligne vos réclamations sur une facture ; vous n'avez aucun<br>appel à passer. Vous disposez également d'un historique de toutes les<br>réclamations.                                                                                                    |
|-----------------------------------|----------------------------------------------------------------------------------------------------|
| Remise rapide                     | Avec DHL MyBill, vos factures sont remises à la personne/aux personnes/<br>à l'équipe appropriée(s). Il n'y a plus de retards du service postal ou de<br>factures perdues.                                                                                                    |
| Multilingue                       | Le portail DHL MyBill vous permet de consulter et gérer vos factures dans la langue de votre choix.                                                                                                    |
| Téléchargements<br>instantanés    | Avec DHL MyBill, vous pouvez gagner du temps et éliminer les erreurs de<br>saisie en téléchargeant les données de facturation directement dans vos<br>systèmes de gestion financière.                                                                                                    |
| Archive<br>électronique           | DHL MyBill fournit un service d'historique en ligne et archive<br>automatiquement vos factures en ligne, avec jusqu'à 12 mois d'accès aux<br>différents exemplaires disponibles. Vous ne perdez plus votre temps à<br>rechercher vos documents ou des exemplaires papier dans les armoires de<br>classement. |
| Facilité<br>d'utilisation         | Avec DHL MyBill, vous pouvez consulter et afficher vos factures et lettres de transport en ligne en quelques clics, ce qui simplifie le processus d'approbation et de réclamation pour votre entreprise.                                                                                                    |
| Respectueux de<br>l'environnement | Aide DHL à atteindre ses objectifs environnementaux en convertissant à l'échelle mondiale les factures papier au format électronique.                                                                                                    |

- → Cliquez sur l'URL : mybill.dhl.com/login
- → Cliquez sur le bouton « Se connecter à MyBill ».

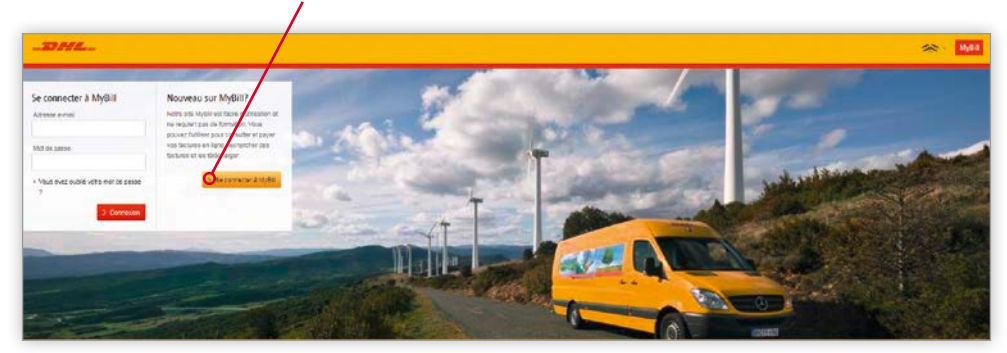

- → Sélectionnez le pays dans le menu déroulant, puis cliquez sur « Continuer ».
- → Fournissez les informations nécessaires (champs obligatoires indiqués par un astérisque), puis cliquez sur « Sauvegarder et Continuer ».

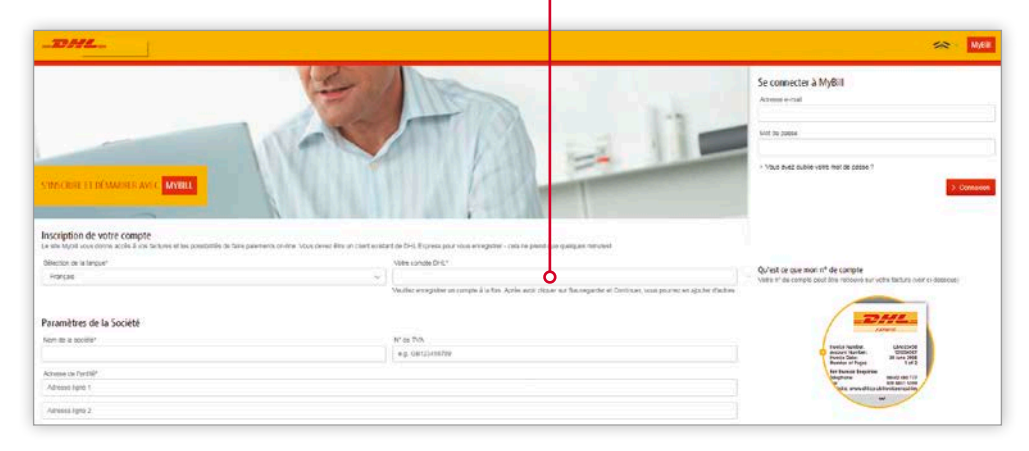

- Votre requête sera ensuite envoyée à DHL afin de finaliser votre inscription sur MyBill. Dans un délai de 24 heures, vous recevrez une notification par e-mail contenant votre nom d'utilisateur et le mot de passe temporaire. Vous pourrez ensuite vous connecter et modifier le mot de passe.
- Assurez-vous d'intégrer l'adresse e-mail de la notification dans votre « liste d'expéditeurs de confiance ».

# **COMMENT S'INSCRIRE SUR LE SITE MYBILL**

- → Lorsque vous vous connectez à MyBill, vous recevez un message de bienvenue que vous pouvez fermer en cliquant sur « Commencer » ou sur la croix dans l'angle supérieur droit.
- → Vous êtes alors redirigé vers le tableau de bord principal, à partir duquel vous pouvez accéder à différents écrans.

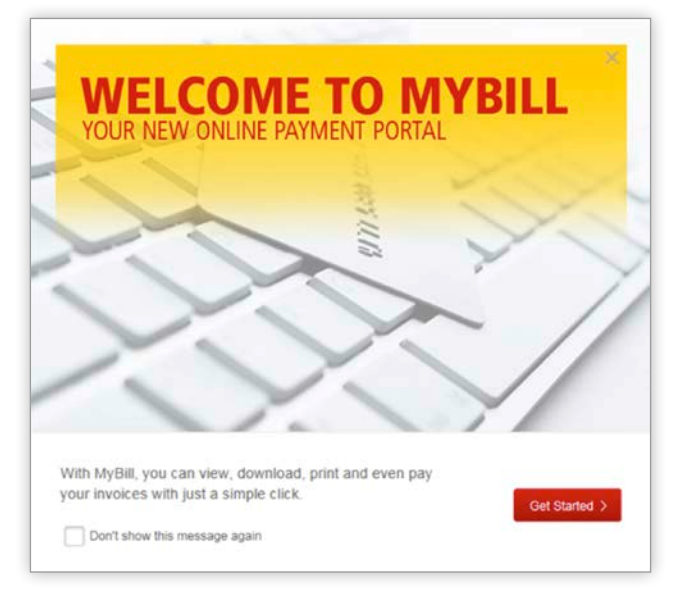

→ La barre de menus comprend les options suivantes :

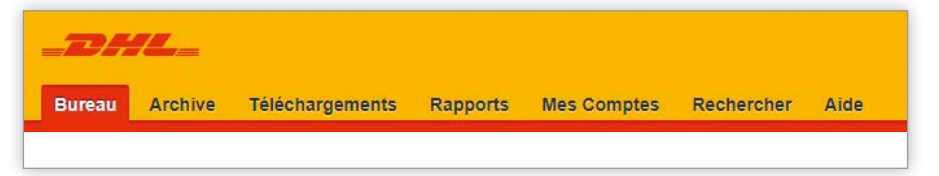

- 1. Tableau de bord affiche les factures impayées et vous permet de consulter, contester ou payer les factures
- 2. Archive affiche les factures clôturées/payées
- 3. Téléchargements affiche vos précédents téléchargements (conservés pendant 24 heures)
- 4. Rapports vous permet de d'accéder à des rapports
- 5. Mon compte vous permet de modifier votre mot de passe, d'afficher un relevé ou des autorisations de compte, et d'ajouter ou de supprimer des utilisateurs
- 6. Recherche vous permet de rechercher des données précises à partir de critères ou périodes spécifiques
- 7. Aide fournit une aide pas à pas

# FONCTIONNALITÉS DE DHL MYBILL

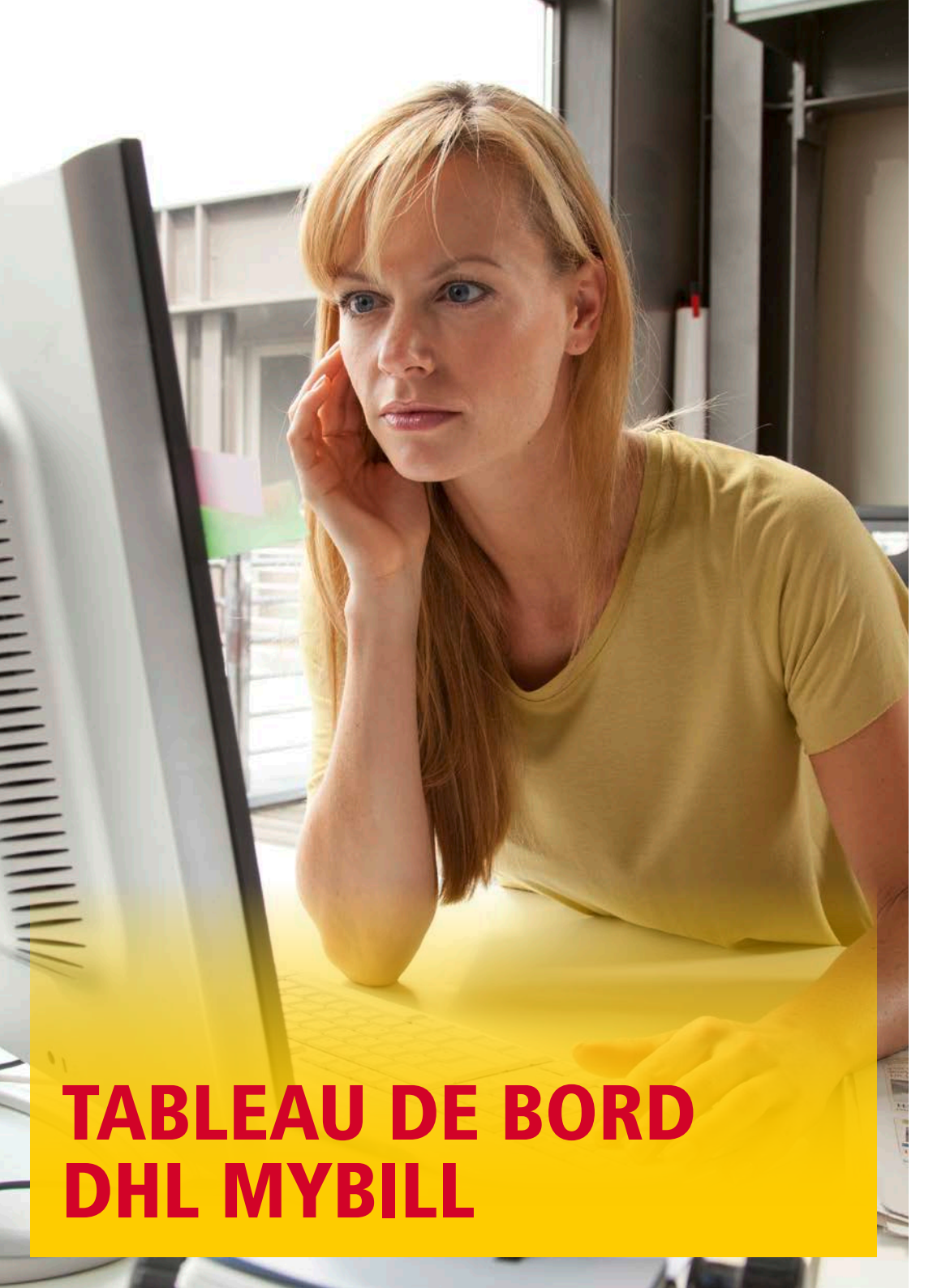

| non affiché pour le<br>e tableau de bord,<br>apparaître dans l'on<br>« Rapports »  | » : ong<br>mome<br>mais p<br>iglet | glet<br>ent :<br>beut | sur                                    | « Fact<br>facture<br>paiem<br>dès m<br>selon l   | ures échu<br>es dont le<br>ent est ei<br>aintenan<br>les condi | ues » :<br>e<br>xigible<br>t<br>tions          | « Trouv<br>vous p<br>d'effec<br>vérifica                                                    | ver un tari<br>ermet<br>tuer une<br>tion de ta                                                         | f » :<br>rif      | Cliquez :<br>l'icône «<br>pour pay<br>facture                  | sur<br>Payer »<br>ver une                            | Clique<br>l'icône<br>« Fact<br>pour a<br>factur | ez sur<br>e<br>ture PD<br>affichei<br>re | F »<br>r la                                  |
|------------------------------------------------------------------------------------|------------------------------------|-----------------------|----------------------------------------|--------------------------------------------------|----------------------------------------------------------------|------------------------------------------------|---------------------------------------------------------------------------------------------|----------------------------------------------------------------------------------------------------|-------------------|----------------------------------------------------------------|------------------------------------------------------|-------------------------------------------------|------------------------------------------|----------------------------------------------|
| « Transactions<br>en cours » :<br>transactions<br>dont le paiement<br>est exigible | Bonjour<br>C C                     |                       |                                        | es Cigone Alis Co<br>e sur Mybil<br>state of Par |                                                                | e<br>Trouver un tarif (                        |                                                                                             | Namenia sei serveia                                                                                    | Select to Apple   | Ryalescola Particulari<br>Mici 2014, Superior Ferrer 2 (10), S |                                                      | See 1                                           | - (A face)                               | 2                                            |
| Téléchargez                                                                        |                                    |                       | -                                      | Allereige en Weisen af Law                       |                                                                |                                                |                                                                                             |                                                                                                    |                   |                                                                | 1944 - James -                                       | datase map 1 to                                 | e1                                       | -                                            |
| un rapport                                                                         | 0                                  | 4                     | er bit insettet<br>Af De parejee bitte | -                                                |                                                                | Party by the Party                             | 0.014.04.017.045                                                                            | 0 intertinent                                                                                          | -                 | source                                                         |                                                      | main                                            | -                                        | -                                            |
| las fastures                                                                       |                                    |                       |                                        | 601Y                                             | 110100                                                         | Terlaw.                                        | 21 1004 2010                                                                                |                                                                                                    | -                 |                                                                |                                                      |                                                 | ~                                        |                                              |
| des factures                                                                       | 0 0                                |                       |                                        |                                                  |                                                                |                                                |                                                                                             | Trans Tank                                                                                             | the second second | 1997                                                           | 1.0                                                  | and install                                     | A COMPANY                                | 410                                          |
| mpayées                                                                            | 0.0                                |                       |                                        |                                                  |                                                                | Parton                                         | 21.5 unite 2015                                                                             | Strikes 27-8                                                                                           |                   | 100.0                                                          | 1.0                                                  | 1.25                                            | A MART                                   | 4158<br>6158                                 |
| mpayées                                                                            |                                    | 8 8                   |                                        | 197<br>192                                       |                                                                | Partus<br>Facture                              | 21 Nove 201                                                                                 | 20 Mars 2010<br>20 November 2010                                                                       |                   |                                                                | 1.00<br>1.00<br>1.01                                 | 6.00<br>5.00                                    |                                          | 4105<br>4205                                 |
| mpayées                                                                            |                                    | 8 8 8                 |                                        | 10<br>10<br>10                                   |                                                                | Paras<br>Taclas<br>Taclas                      | 2 Note 201<br>19 Januar 201<br>10 Second 201                                                | Altitude (201)<br>Striker (201)<br>Striker (201)                                                       |                   | 100                                                            | 2.00<br>2.00<br>2.00<br>2.00<br>2.00                 | 6.00<br>6.00<br>6.00                            | 1000<br>1000<br>1000<br>1000             | 4108<br>6108<br>4208<br>4308                 |
| nes factures<br>mpayées<br>Récapitulatif                                           |                                    |                       |                                        | 187<br>187<br>187<br>187                         |                                                                | Paras<br>Tatas<br>Tatas<br>Paras               | 25-Novie 2018<br>28 Januari 2018<br>20 Desense 2019<br>20 Desense 2017                      | 2004 (10)<br>2014 (20)<br>2014 (20)<br>2014 (20)<br>2014 (20)<br>2014 (20)                             |                   | 100                                                            | 4.00<br>4.00<br>4.00<br>4.00<br>2.00                 | 5.00<br>5.00<br>5.00<br>5.00                    |                                          | 4158<br>6158<br>4258<br>4158<br>6158         |
| nes factures<br>mpayées<br>Récapitulatif<br>des factures                           |                                    |                       |                                        | an<br>an<br>an<br>an                             |                                                                | Person<br>Factor<br>Vacuum<br>Pactor<br>Ractor | 2 Note 201<br>9 Januar 201<br>9 Discourse 201<br>9 Disclose 201<br>9 Note 201<br>9 Note 201 | Biolog 201<br>Biolog 201<br>Biolog 201<br>Biologic 201<br>Biologic 201<br>Biologic 201<br>Biologic 201 |                   | 1924<br>1927<br>1927<br>1927<br>1929<br>1929                   | 2.00<br>2.00<br>2.00<br>2.00<br>2.00<br>2.00<br>2.00 |                                                 |                                          | 4108<br>6108<br>4208<br>4108<br>6108<br>6108 |

## **AFFICHAGE DES FACTURES**

Il est possible d'afficher une ou plusieurs factures simultanément.

Pour afficher une facture, passez le curseur de votre souris sur la ligne de la facture pour faire apparaître le bouton « Facture PDF ». Cliquez pour ouvrir le PDF.

| FACTU                                                               | RE                                                |                     |                |              |         |                             | =                                                                                                   |                                                          | -                              | -                                          |
|---------------------------------------------------------------------|---------------------------------------------------|---------------------|----------------|--------------|---------|-----------------------------|----------------------------------------------------------------------------------------------------|----------------------------------------------------------|--------------------------------|--------------------------------------------|
| FRAN                                                                | CE<br>REFERENCE: 4700                             | 001713              |                |              |         |                             | Numéro de<br>Numéro de<br>N° de TVA:<br>Date de Fa<br>Page:<br>Pour vos Ri<br>Féléphore<br>(-mail : | Facture:<br>Compte<br>cture:<br>iclamatic<br>- +3<br>lyn | ins<br>3 (0) 825 :<br>onquery@ | 81-03-18<br>1 sur 2<br>27 01 52<br>dhl.com |
| Description                                                         | du Service                                        | Nonites<br>d'Envois | Paids<br>Total | Nb de pieces | Montavi | Montave Total<br>Surcharges |                                                                                                    | TVA                                                      | Montant                        |                                            |
| EXPRESS 121                                                         | 00 NONDOC                                         | 1                   | 1.0            | 1            | 179-55  | 11.0                        |                                                                                                    |                                                          | 100.00                         |                                            |
| Merdant                                                             |                                                   |                     |                |              | main    |                             |                                                                                                    |                                                          | -                              |                                            |
| Detail Surch<br>FUEL SURCH<br>UNRECOVER<br>INSUBANCE<br>Montant Tat | ergen<br>ARCE<br>L ONG TAX                        |                     |                | Meritari     |         |                             |                                                                                                    |                                                          |                                |                                            |
| Dital TVA                                                           |                                                   |                     |                |              |         |                             |                                                                                                    |                                                          |                                | Montant                                    |
| Code<br>X<br>Z<br>Total TuA                                         | Description code TVA<br>Exon r<br>Drofts et haves |                     |                |              |         |                             | Team<br>8.00%<br>8.00%                                                                              | Meritar                                                  | -                              | TVA<br>0.00<br>0.00<br>0.00                |
|                                                                     |                                                   |                     |                |              |         |                             |                                                                                                    |                                                          |                                | Total II                                   |

- Pour afficher plusieurs factures, sélectionnez-les en cochant la case en regard de chaque facture.
- Différents boutons supplémentaires apparaissent sous les onglets. Cliquez sur le bouton « Télécharger ». Sélectionnez l'option « PDF », puis cliquez sur le bouton « Télécharger ».

| Boi | njourAbs             | sonve Texesharg<br>del, bienvenue             | wens Rappons Wes C<br>sur Mybill | omptes Rechercher        | Alte            |                  | Techn             | the gal longing, Tarture or wights     |                |          | *                  | 1                  |               | Milli<br>Q |
|-----|----------------------|-----------------------------------------------|----------------------------------|--------------------------|-----------------|------------------|-------------------|----------------------------------------|----------------|----------|--------------------|--------------------|---------------|------------|
|     | € IIII<br>dra Tanast | De la                                         | Factures en Hige                 | Fine functional          | Trouver u       | ın tarif         | Pré-factur<br>(7) | System in Pachadon<br>105- DIS Come IV | ence, DHL (78) |          | Corple SAP<br>Tool | v<br>Pape 1 Bur 21 | de finnens of | Armer -    |
|     | <u>مەر م</u>         | er be cowrite<br>M' De Conste SA <sup>4</sup> | Kantos un socialis               | evines bothoms an opping | TYPE DE FACTURE | Ears (8 14/11/86 | () 003-060        | daes and                               | whether        | SH CTYLE |                    | Réclas             | 10.0          | a bee      |
| 3   |                      | -                                             |                                  | 1049-004                 | facture         | 31 Mare 2010     | None              | (month)                                | 211.0          | 0.00     |                    | 0.00               | 216.00        | etu        |
| 1   |                      | -                                             | 1.010                            |                          | 7acture         | 31 Mare 2018     | Note              | Incash                                 | 343            | 0.00     |                    | 0,00               | 366.0         | etu        |
| 4   |                      | -                                             |                                  | -                        | Factors         | 51 Mare 2016     | have              | argupit.                               | 10.00          | 0.00     |                    | 0,00               | 15.0          | CEUP       |

| -DHL                                                                          | - 1 MyBi                                                                                                    |
|-------------------------------------------------------------------------------|----------------------------------------------------------------------------------------------------|
| Burau Annie Teleforgeneele Ragona MacCongrak Kenerahar Ade                    |                                                                                                    |
| · Result in page                                                              |                                                                                                    |
| I Telécharger Poliferences                                                    | Fichier Zp                                                                                                    |
| Aberban Le stall général négak per 👔 es légoritée para le report de lamacteri | and we confirm the company of a sure of a sure of a sure of a sure of a sure of a sure of a sure of a sure of a |
| Aucun decument deponities                                                     | 3 Nombre de fichiers<br>Facture PDE                                                                             |
| CHI, Fagnese: Silectomer temat softwire                                       | Total Download Size                                                                                             |
| ✓ Factors PDF                                                                 | 210 E1 KD (2 2100) approx.                                                                                      |
| Convolution:                                                                  | 4 (SC1920)                                                                                                    |
| XXX.                                                                          |                                                                                                    |
| Tatabilatur connectael/croses                                                 |                                                                                                    |
| Danitum resor                                                                 |                                                                                                    |
| Rapport on Fancaction                                                         |                                                                                                    |

→ Les téléchargements apparaissent dans l'onglet « Downloads ».

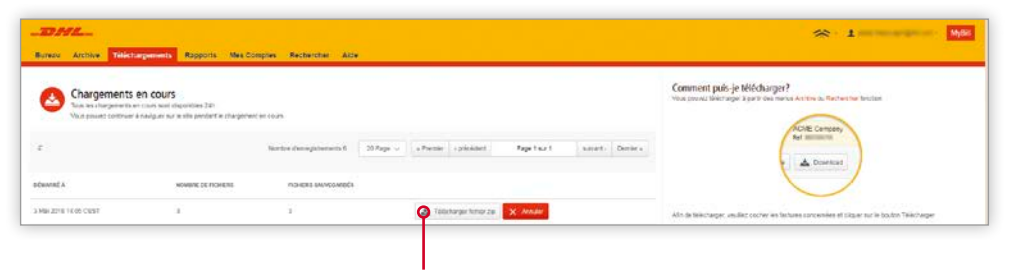

→ Cliquez sur le bouton « Télécharger fichier zip » pour récupérer le fichier .zip et les PDF.

## **AFFICHAGE DES DÉTAILS D'EXPÉDITION (AWB ET DOCUMENTATION ANNEXE)**

- → Pour afficher les détails d'expédition, passez le curseur de votre souris sur la ligne de la facture et cliquez sur tout champ avec un lien hypertexte : par exemple, compte, facture, numéro ou nom du client. Cela vous permet d'accéder à la page « Facture » où vous pouvez :
  - 1. Consulter les options de téléchargement
  - 2. Consulter les AWB's de cette facture (il s'agit de la page d'accueil)
  - 3. Afficher l'historique de la facture, c'est-à-dire la date de création, en cliquant sur l'onglet
  - 4. Afficher l'historique des réclamations en cliquant sur l'onglet

| BHL.                                  | Tationera                    | ant Dancers Max                | Contrast - Bantarman - 2014                                                                                                    |                                 |                                                                                                    |                                |               | ≈ 1                       |               | Mysi  |
|---------------------------------------|------------------------------|--------------------------------|----------------------------------------------------------------------------------------------------|---------------------------------|----------------------------------------------------------------------------------------------------|--------------------------------|---------------|---------------------------|---------------|-------|
| Factur                                | re<br>in la lacture est disp | talie en farmel PCP () desetan | 6                                                                                                    |                                 |                                                                                                    |                                |               |                           |               |       |
| Numéro de Pactures<br>Informética des |                              | Numbro                         | se Comple<br>Libre                                                                                                    | Cura os Pactare<br>31 Mers 2018 |                                                                                                    | pyt                            |               | npra Arrows<br>(- Jimi Mi |               |       |
| A Telesage In                         | * <b>B</b> **                |                                |                                                                                                    |                                 |                                                                                                    |                                |               |                           |               |       |
| 🗙 Waybilb                             | ФHi                          | torique de la facture          | Historique de la réclamation                                                                                                    |                                 |                                                                                                    |                                |               |                           |               |       |
| W®                                    |                              | Pres                           | Data (Pine)                                                                                                    |                                 | Fighting                                                                                                    | 10                             | lesinatare    |                           | ) Ratester    |       |
|                                       |                              |                                |                                                                                                    |                                 | honors asmegate                                                                                                | enersisti Seechici II 2074ge - | +Perter   109 | Noert Page 1              | for 2 tovort- | Darte |
| nees                                  | e.e.                         | DATE BRANCE                    | and the second second sec |                                 | n stratani                                                                                                    |                                | where,        |                           | NACANORN      |       |
| -                                     | 22,09                        | 25 Mars 2018                   | Automatical autom                                                                                                    |                                 | which the second                                                                                               |                                | 4.0           | ▲ 0.M                     | A trace       |       |
| 0                                     | 5.00                         | 27 Mars 2218                   | Tester Testado (BL/1071                                                                                                    |                                 | And a second second second second second second second second second second second second second second second |                                | 10.00         | A 201                     | Aires         |       |

→ Cliquez sur le lien hypertexte du numéro de l'AWB pour afficher les détails d'expédition.

|                           | and all of the second second sec |                                                                                                    |      |
|---------------------------|----------------------------------------------------------------------------------------------------|----------------------------------------------------------------------------------------------------|------|
| v. deuvoi                 | weterence Exp                                                                                                    | eosteur Late d'Envoi                                                                                                    |      |
| 1.000                     | 75.7550.00                                                                                                    | mars 29, 20                                                                                                    | 18   |
|                           |                                                                                                    | Polana                                                                                                    |      |
|                           |                                                                                                    | 1                                                                                                    |      |
|                           |                                                                                                    |                                                                                                    |      |
| Poids                     | Poids facture                                                                                                    |                                                                                                    |      |
| 21.20 KG                  | 22.00 KG                                                                                                    |                                                                                                    |      |
|                           |                                                                                                    |                                                                                                    |      |
| Origine / Expéditeur      |                                                                                                    | Destination / Destinataire                                                                                                    |      |
|                           | a state                                                                                                    |                                                                                                    |      |
| the device designation of |                                                                                                    | Inf. (second fraction)                                                                                                    |      |
| CAPACITY ON ANY IN        |                                                                                                    | 1010                                                                                                    |      |
| battigt.                  |                                                                                                    | AND DO TO THE OWNER OF THE OWNER OF THE OWNER OWNER OF THE OWNER OWNER |      |
|                           |                                                                                                    | 10.00                                                                                                    |      |
| FR                        |                                                                                                    | FR                                                                                                    |      |
|                           |                                                                                                    |                                                                                                    |      |
| Description de la march   | andise                                                                                                    | Montants                                                                                                    |      |
|                           |                                                                                                    | EXPRESS DOMESTIC                                                                                                    | 600  |
|                           |                                                                                                    | FUEL SURCHARGE                                                                                                    | ¢ell |
|                           |                                                                                                    | A                                                                                                    | 100  |

→ Vous pouvez aussi cliquer sur le bouton « Image » pour ouvrir le bordereau (fichier AWB) et toute documentation annexe (comme une facture commerciale, un fichier SAD).

| THE ARTS DESIGNED ADDR. RECEIPTER            | National Val                                 |                                                                                                    |  |
|----------------------------------------------|----------------------------------------------|----------------------------------------------------------------------------------------------------|--|
| Facture Index of Automation Processing       |                                              |                                                                                                    |  |
| Anna Anna Anna Anna Anna Anna Anna Anna      | 2006 of February<br>21 May 2012              |                                                                                                    |  |
| A taxing (at 1)                              |                                              |                                                                                                    |  |
| 🛠 Waytalles 🛛 🗢 Historique de la facture 🛛 6 | a Historique de L 🔀 Chargements des waybills | ×                                                                                                    |  |
| na na                                        | A AY5                                        |                                                                                                    |  |
| 4.                                           | Faria                                        | and a second second sec |  |

→ Cliquez sur le bouton approprié pour afficher le document.

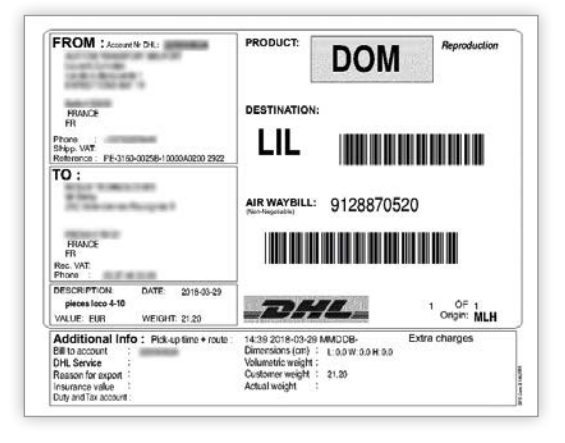

## **RÉCLAMATION D'UNE FACTURE**

Il existe deux manières pour contester une facture :

- Cliquez sur tout champ avec un lien hypertexte, c'est-à-dire le numéro de compte, pour ouvrir la page « Facture ».
- 2. Cliquez sur l'onglet « Historique de la réclamation ».

| Benau Archiva Talichorgamenti A                      | lapports Mes.Complex Rachercher | Alte                            |                  |                            | Belab                   |
|------------------------------------------------------|---------------------------------|---------------------------------|------------------|----------------------------|-------------------------|
| Facture<br>Le deze de la facturo det depondée en ter | net POI' o ecosion              |                                 |                  |                            |                         |
| Naminute Pattern<br>Munifittion                      | Normiero de Comple              | Date de Facture<br>31 Mars 2018 | Elial<br>Brougel | Copea Arment<br>€1,200,000 |                         |
| 🛦 telenarge xei 🕓 🚍 payer                            |                                 |                                 |                  |                            |                         |
| 🗶 Waybills 🔗 Historique d                            | le la facture                   | la réclamation                  |                  |                            |                         |
| IN RECOMMON                                          | CHIER MAN                       | ENTERS A HER AND TO             |                  | 6361                       | MONITURE LA RECLAMITION |
| O Crise rectanation                                  |                                 |                                 |                  |                            |                         |

→ Dans cette section, vous pouvez consulter les réclamations en cours ou cliquer sur « Créer réclamation » pour enregistrer une nouvelle réclamation.

| Derrou Archive Telecharge                                                                                  | ments Rapports Nes-Comptes Rachersher           | Ade              |         | × 1                      |
|----------------------------------------------------------------------------------------------------|-------------------------------------------------|------------------|---------|--------------------------|
| Pactures en litige                                                                                         | na dictura, veunez suvut es rotrurture suvartas |                  |         |                          |
| NUMERO DE FACTURE                                                                                          | NUMERO DE COMPTE                                | EATE DE PACTURE  | E.W.    | CHORAL ANOLA             |
|                                                                                                    | 2010/06                                         | 30 Novembre 2017 | Eduars. | <                        |
| Ajouter un commentaire<br>suito integrar la mettric Rep et sans o<br>Sua les change auss 1 ant obligations | II IIININAITAN                                  |                  |         |                          |
| Obstitution of units and a science of                                                                      |                                                 |                  |         | Ŷ                        |
| Anater Lin Commentation * (                                                                                |                                                 |                  |         | 0 2 General in Historica |

→ Cliquez sur le bouton « Envoyer la réclamation » pour enregistrer votre réclamation.

## → Une référence de réclamation sera affichée.

| Talieau de Bord de active - T<br>Bonjour - bienvenue                                                                                                    | electorgements Rapports                | Mes Comptes Reche            | cher Alde       |                 | Hachartre ppi-ca | Mone, factor | ni çu vaşori                                                   |             |               |              | ٩     |
|----------------------------------------------------------------------------------------------------|----------------------------------------|------------------------------|-----------------|-----------------|------------------|--------------|----------------------------------------------------------------|-------------|---------------|--------------|-------|
| €1.825.760 (H                                                                                                    | <b>0</b> €                             | E Pape suite                 | Tro             | uver un tarif   | Pré-factura      | ation        | Spelicine de Pacharelon.<br>1864 - (DH, Brymer France, DH, FR) | Conste SA/  | ~)[A          | • Daniel v A | court |
| 115) Tamactona en Itura<br>Salecterner sour puis d'Homatiche                                                                                                    | Tactures en litge                      | 1075 Factures Achieve        |                 |                 | ers<br>No        | otre Cerre   | generaris 1151 Selected 6 20 Page .vr                          | ne picicart | Page I for 52 | anati D      | artie |
| Dispers with 1988                                                                                                    | 7 for moce with humber vizibilities of | as been auccessfully colated |                 |                 |                  |              |                                                                |             |               |              |       |
| with colorial and a second second sec | NUM DE LA DOCETE                       | NUMERO DE FACTURE            | TYPE OF PACTURE | BATE DE TACTURE | Calcodondaece    | £147         | scartwet a                                                     | N UTIOE     | PERCEN        | source       | De    |
|                                                                                                    | Protocol Protocolaria                  | 0/04545110                   | facture         | 23 Ave 2018     | 23 Ma 2013       | E.R.         |                                                                | 0.00        | 0.00          | 100.00       |       |

 Vous pouvez également cocher la case en regard de la facture pour afficher des boutons supplémentaires sous les onglets.

Cliquez sur le bouton « Réclamation ».

Т.

|            | cnive Téléprang                 | errents Rasports Mes | Comptes Asenerater                                       | Aide              |           |                      |                                                     |                   | *                     | - 1          |             | Mysia    |
|------------|---------------------------------|----------------------|----------------------------------------------------------|-------------------|-----------|----------------------|-----------------------------------------------------|-------------------|-----------------------|--------------|-------------|----------|
| BonjourAbo | del, bienvenue                  | sur Mybill           |                                                          |                   |           | Rectains the part of | riste, Tatture ou Napliti                           |                   |                       |              |             | ٩        |
| C Marine   | 100 Mil<br>Marcines             | Patters et Bpi       | Ell Pare hamonart<br>Carlos de las<br>Sol Pachers échars | Trouver un ta     | arif      | Pré-facturation      | Bysline on Pacturator<br>100 - 1011, Bigness France | 0-6.7%)           | Congre So<br>v   1bos | e<br>V       | A linear to | ki inter |
| E Paper    | e Reclamation                   | A Tenner A Ten       | harger les factures en cours                             |                   |           | N                    | entes carregativenents 618 Selected                 | 1 20 Page ~ Amana | - précèssent          | Page 1 6/121 | suurt. I    | ene's    |
| - A        | H-DE COMPTE<br>Af De Compte SAF | ACAPTE LA ROCEIN     | NUMERO DE FACTORE                                        | TTPS OF ANCINE DA |           | CALE DECISIONES      | ator.                                               | NONTANT AND       | 104.                  | HELEN        | PADS        | DEVIS    |
| •          | -                               | And Instant in       | 10.110.000                                               | Facture 31        | Ware 2013 | Note                 | and a                                               | 1,010.08          | 0.00                  | 0.00         | 1,000.00    | eLUR     |

## **SUIVI ET TRAÇABILITÉ**

Lorsque vous affichez une facture, vous pouvez effectuer un suivi de l'expédition sans quitter MyBill.

- → Cliquez sur le lien hypertexte de tout champ (p. ex. facture, numéro de compte ou nom de la société) pour accéder à la page « Facture ».
- → Cliquez sur le bouton « Suivi » sur l'élément AWB en question.

| BUTER ATOMA             | Telechargements Rapports                     | Mes Comptes Recherch | r Am                           |                                | \$\$~1                              |                   |
|-------------------------|----------------------------------------------|----------------------|--------------------------------|--------------------------------|-------------------------------------|-------------------|
| Facture La setter de la | i factura est origonidas en terrint PGF ci o | 000%.#               |                                |                                |                                     |                   |
| Numira da Factura       | 1                                            | wimers de Constitu   | Deter de l'ectu<br>31 Mars 201 | n List<br>8 Wood               | Diging Amount<br>C I Intel Intel    |                   |
| ▲ "discrarger Xeri      | ·                                            |                      |                                |                                |                                     |                   |
| 🗙 Waybills              | 🕫 Historique de la factu                     | rë 🛛 Pilistorique    | de la réclamation              |                                |                                     |                   |
| 0                       | Patt                                         |                      | Date #Deto                     | Loider                         | Distrutave                          | - Farmerica       |
|                         |                                              |                      |                                | huntre desegationeris 55 Sauce | ni 8 20 Pape - Pantar I chickers Pa | prtser3 subarty C |
| www.                    | eice sections                                | a créataux           |                                | and markets                    |                                     | 1916 Creation     |
|                         | 20 M Roman Mark                              | a strategy from      |                                | MALL & MALLAND COMM            | 0.04                                | Aires             |

## → Cela permet d'ouvrir les détails de suivi.

| oici     | le moven le plus rapide de vérifier le statut de                               | votre expédition. Vous n'avez plus                                                                                        | besoin d'appeler l | e Service Clients - Notre suivi e |
|----------|--------------------------------------------------------------------------------|----------------------------------------------------------------------------------------------------|--------------------|-----------------------------------|
| gne      | vous donne en temps réel, les détails de l'ach                                 | eminement de votre envoi à traver                                                                                         | s le réseau DHL    |                                   |
| Rési     | umé                                                                            |                                                                                                    |                    |                                   |
| <b>√</b> | Bordereau: 9128870520<br>Reçu signé par:<br>> Preuve de livraison et signature | vendredi, Mars 30, 2018 à 09:49<br>Origine:<br>> MULHOUSE - Belfort - FRANCE<br>Destination:<br>> LILLE - PROUVY - FRANCE |                    | 1 Pièce                           |
| venc     | dredi, Mars 30, 2018                                                           | Lieu                                                                                                    | Heure              | Pièce                             |
| 8        | Expédition livrée - Reçu signé par.                                            | PROUVY                                                                                                    | 09:49              | 🖬 1 Pièce                         |
| 7        | En cours de livraison                                                          | LILLE - FRANCE                                                                                                    | 08:58              | 1 Pièce                           |
| 6        | Partie de l'agence DHL de PARIS - FRANCE                                       | PARIS - FRANCE                                                                                                    | 05:25              | 1 Pièce                           |
| 5        | Traitée à l'agence DHL de PARIS - FRANCE                                       | PARIS - FRANCE                                                                                                    | 05:25              | 1 Pièce                           |
| 4        | Arrivée au centre de tri DHL de PARIS -<br>FRANCE                              | PARIS - FRANCE                                                                                                    | 04:05              | 1 Pièce                           |
| jeud     | i, Mars 29, 2018                                                               | Lieu                                                                                                    | Heure              | Pièce                             |
| 3        | Partie de l'agence DHL de MULHOUSE -<br>FRANCE                                 | MULHOUSE - FRANCE                                                                                                    | 21:23              | 1 Pièce                           |
| 2        | Traitée à l'agence DHL de MULHOUSE -<br>FRANCE                                 | MULHOUSE - FRANCE                                                                                                    | 21:23              | 1 Pièce                           |
| 1        | Expédition enlevée                                                             | MULHOUSE - FRANCE                                                                                                    | 15:35              | 🖬 1 Pièce                         |
| Mas      | quer les détails                                                               |                                                                                                    |                    |                                   |

## PAIEMENT D'UNE FACTURE

Dans MyBill, les factures peuvent être payées de trois manières différentes :

- **1.** Factures exigibles selon les conditions de paiement.
- 2. Facture unique.
- 3. Factures multiples.

|      |            |          |                    | Via le boute             | on « Payer i         | maintenar       | nt »             |                   |                                                |           | Payer ur               | ne seu                 | le fact      | ure        |          |
|------|------------|----------|--------------------|--------------------------|----------------------|-----------------|------------------|-------------------|------------------------------------------------|-----------|------------------------|------------------------|--------------|------------|----------|
| 0    | D./.       | Arth     | ve Telechorg       | ements Rapports M        | es Comptes Secherchy | · Alce          |                  |                   |                                                |           |                        | * .                    |              |            | мјез     |
| Bor  | njou       | rMay     | ini an, bienve     | enue sur Mybill          |                      |                 |                  | Reteiche jar co   | tyle, lietovi co kaytal                        |           |                        |                        |              |            | ٩        |
| 1.00 | €<br>¢Tiet | actors   | en (6,73           | Tatursevillas            | E Pour remains       | Trouver ur      | tarif            |                   | Byviene de Fechanika<br>80° ION, Durese Plana, | DHL FRD   | ¥                      | Carigate di Al<br>Taud | *            | A times of | k.call   |
|      | 64137      | re 204   | pus deformations   | 🛦 telotargar de tactares | en cours             |                 |                  | )                 | erte devejsteren f. Seielad (                  | 21 Page   | a Provide and a second | sider                  | Page 1 set 1 | alert) [   | Denier + |
| 3    |            | ۵        | N° De Compte Suite | RON DE LA SOCIETÉ        | NUMÉRO DE FACTURE.   | TIPE OF FACTURE | DATE DE PROTURE  | · ANT DECKARCE    | ent                                            | NONTANT   | ENUMOE                 |                        | 00.849       | 10.28      | 004      |
| i.   | 0          |          |                    | 1.00                     | 10000                | Facian          | St Mars 2018     | 50,Airit 2018     | Patient                                        | 1 mile    | 0.00                   |                        | 0,00         | 100.00     | 68       |
|      | 0          | ۲        | -                  | 1.00                     | and the second       | Patro           | 28 Février 2018  | 30 Maris 2018     | Tribush .                                      | 1000      | 0.00                   |                        | Pages .      | 1.01.01    | €E       |
|      | •          | ۲        | -                  | 100                      | 1000                 | Factors         | 29 Januar 2018   | 28 Février 2018   | Tetune                                         |           | 0.00                   |                        | 0,00         |            | <0       |
|      | 0          | ۲        | -                  | 1.00                     | (mining              | Patro           | 31 Décempie 2017 | 30 Januar 2018    | Titles.                                        | 100.07    | 0.00                   |                        | 0,00         | 101.0      | ()       |
|      | 0          | ۲        | -                  | 100                      |                      | FREEP           | 31 DEKEM 2017    | 20 Novembre 2017  | COMME                                          | 1000      | 0.00                   |                        | 0.00         | 1000       | <0       |
|      | 0          | ۲        | -                  | 100                      | (meren)              | Fatzs           | 31 April 2217    | 30 Suptomora 2017 | Server .                                       | 1.001     | 0.00                   |                        | 0,00         | 4.45.55    | €B       |
|      | inches     | mer prod | pastitionation     | 🛦 Telénargar les Tecores | en cours             |                 |                  | )                 | Hordine d'executionners d' Defected (          | 20 Page ~ | a Premer 1 + 2         | prickdent              | Page 1 dur 1 | suert t    | Denter + |

Payer plusieurs factures

- → Sélectionnez les factures à payer, puis cliquez sur le bouton « Payer ».
- → Dans l'écran suivant, les factures sélectionnées s'affichent, ainsi que la liste des factures dont l'échéance de paiement est proche. Vous pouvez ajouter des factures si vous le souhaitez.
- → Cliquez sur le bouton « Confirmer » pour poursuivre avec la saisie des informations de carte.

|                                                                                                    | Teléchargements Ropport                               | ts Nes Concilies Rech               | ersher Alde                           |                             |                    |          |                | ≈ 1           |                |
|----------------------------------------------------------------------------------------------------|-------------------------------------------------------|-------------------------------------|---------------------------------------|-----------------------------|--------------------|----------|----------------|---------------|----------------|
| Payer                                                                                                    | El anno 100<br>Alicclaster de Taclases sacración pelo | primerant Machine similari adra bak | e di devenio el chipper sur "Carlhan" | ptor dais; die te gateriert |                    |          |                |               |                |
| analysis of constant                                                                                                    | NON DE LA INSCRITÉ                                    | манёно окумстиче                    | TTHE OF HIGT BIR                      | DATE OF PACIFIES            | tan nioilatoi      | EW.      | DEDBN, MCKRT   | with data     | 50128          |
|                                                                                                    | March Street B                                        | autora                              | inera                                 | 31 Mars 2019                | Nora               | arganti. | 41,202,00      | €0.00         | econia         |
|                                                                                                    |                                                       |                                     |                                       |                             |                    |          |                | Total à Payer | € 1,000,000    |
| x Anndar                                                                                                    |                                                       |                                     |                                       |                             |                    |          |                |               | E Control      |
| E Les fai                                                                                                    | tures ci-dessous arriver                              | t à échéance, souhai                | tez vous les inclure d                | ans le paiement?            |                    |          |                |               |                |
| <ol> <li>Selectoriner pour plut</li> </ol>                                                                                                    | divionators                                           |                                     |                                       |                             |                    |          |                |               |                |
| www.com                                                                                                    | a admite LA VOCIDIA                                   | analiso ne sacros                   | а тичкая частана                      | EX/EXERCISE                 | DESPECTIVE.        | EN:      | DRUMAL MEDICAL | Houtes        | 99.08          |
| annan (                                                                                                    | 10.010                                                | in man                              | hvote                                 | 21 Au/2 2017                | 30 Decilempin 2017 | Echues   | • 0.000.00     | € 0.00        | COLUMN IN      |
| The limit is a limit of the limit of the lim | fair in children                                      | (descentions)                       | Frank                                 | 11.643-2017                 | Mittanten 2017     | 1000 M   | 2 in state     | 60.00         | 2 in the later |

→ Une fois le paiement effectué, un e-mail de confirmation est envoyé à votre adresse e-mail.

| yBill                                                                   |
|-------------------------------------------------------------------------|
|                                                                         |
|                                                                         |
| 54 🔐 💓 💷 📖                                                              |
| rdholder's name *                                                       |
|                                                                         |
| curity code                                                             |
| 3 digits on the back of the<br>card or 4 digits on the<br>front of card |
| front of card                                                           |
|                                                                         |

→ Le statut de la facture sera « Paiement en cours » tant que le paiement n'aura pas été autorisé par notre plateforme de paiement.

## **DEMANDE DE TARIF**

L'onglet « Obtenir un tarif » fournit le tarif par produit, selon l'accord contractuel établi.

- → Sélectionnez l'onglet « Obtenir un tarif ».
- → Saisissez les informations requises, puis sélectionnez le bouton « Rechercher ».

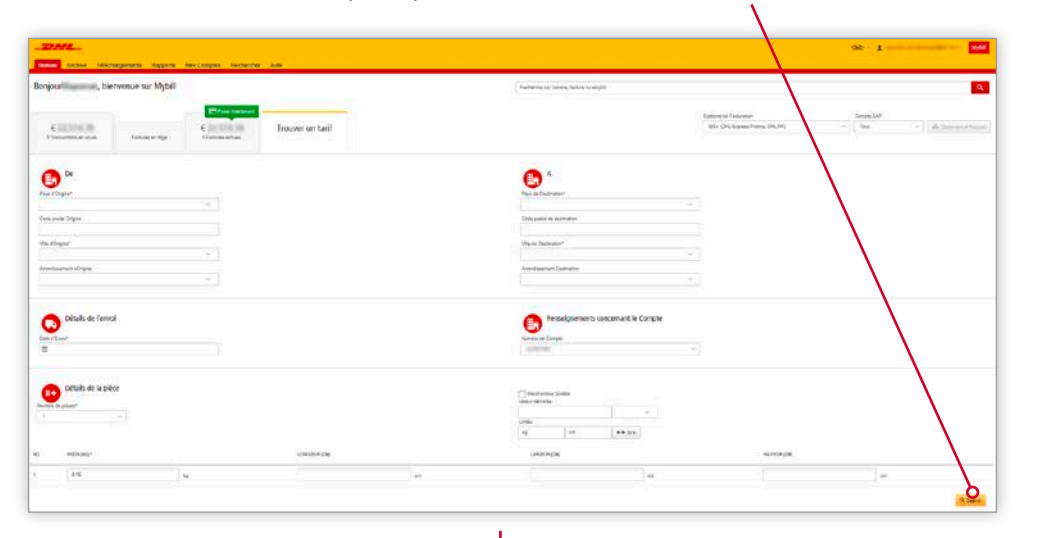

| SERVICES              | PRICE + TAX | ТАХ   | BILLABLE WEIGHT |
|-----------------------|-------------|-------|-----------------|
| EXPRESS WORLDWIDE DOC | EUR 0.00    |       | 1.00 KG         |
| TOTAL                 |             |       | 1.00 KG         |
| 2018-05-24, 23:59     |             | 19:00 |                 |
| SERVICES              | PRICE + TAX | ТАХ   | BILLABLE WEIGHT |
| EXPRESS EASY DOC      | EUR 0.00    |       | 1.00 KG         |
| TOTAL                 |             |       | 1.00 KG         |

→ Les prix des produits, conformément à votre contrat, sont affichés.

## **FICHIERS CSV PERSONNALISÉS**

Un fichier CSV complet des données de facturation est disponible. Toutefois, si vous avez besoin de certains champs seulement, vous pouvez personnaliser le fichier en affichant les données selon vos spécifications et dans un ordre donné. En outre, si vous recevez de nombreuses factures, vous pouvez concaténer (consolider) les fichiers pour simplifier l'importation dans vos systèmes de comptabilité.

## **REMARQUE** :

Les factures de douane (factures avec préfixe DUT) ne peuvent pas être incluses à la personnalisation des factures de Transport.

|  | • |    | Carlos<br>Longo Ma |    |  |
|--|---|----|--------------------|----|--|
|  |   |    |                    | 1. |  |
|  |   | 01 |                    |    |  |
|  | Φ |    |                    |    |  |

## **CRÉATION D'UN NOUVEAU MODÈLE CSV PERSONNALISÉ**

→ Dans l'onglet « Tableau de bord », sélectionnez la ou les factures pour lesquelles vous voulez téléchargez les fichiers CSV en cochant les cases en regard des factures en question.

| BonjourA     | bdel, bienvenue                               | sur Mybill         |                                |                 |                 | Rective (he she she | rote. facture ou valjdel                              |          |             |                    |             |              | Q,       |
|--------------|-----------------------------------------------|--------------------|--------------------------------|-----------------|-----------------|---------------------|-------------------------------------------------------|----------|-------------|--------------------|-------------|--------------|----------|
| <b>€</b> 100 | 2004 DA COVE                                  | Factures an impo   | E Poyse managerial 1           | Trouver u       | ın tarıf        | Pré-facturation     | Système de l'aduration<br>IBS+ (DH, Express France, D | 4, 54)   | ~           | Conore SAP<br>Tous | ×           | A transition | Const.   |
| El feje      | Ø Alcanazon                                   |                    | ic targer es facturas en cours |                 |                 | ler                 | ntee d'enregistrements 615 - Delectrat 1              | 21Ptgr v | Panter - pr | kateri             | Page 1au 31 | start. I     | lerier a |
|              | N' DE LONPTE<br>Nº DE Compte Ani <sup>o</sup> | ACHIER LA PROPE    | MINÉRO DE FRETURE              | TITE OF PACTURE | DATE DE FALTURE | CATEDECHÉNICE       | EM                                                    | MONTANET | EN LITICE   |                    | NERLICE     | 10.00        | DEV:     |
| 7            |                                               | maker framework in | 10.00                          | Pates           | \$1 Mars 2015   | Norw                | (MARK)                                                | 1000     | 0.00        |                    | 8,08        | 1,390.58     | € EI     |

- → Cliquez sur le bouton « Télécharger » pour accéder à la page « Télécharger la sélection ».
- → Cochez la case correspondant à votre préférence, ici « CSV Standard ».

| Bureau Archive                                                                                                    | éléchargements                           | Rapports Mes (         | Comptes Recht       | erche Aide |
|----------------------------------------------------------------------------------------------------|------------------------------------------|------------------------|---------------------|------------|
| Critère de<br>Retour à la pag                                                                                                    | éléchargement<br>*                       | H.                     |                     |            |
| E Télécharger Préférence                                                                                                    | 5                                        |                        | •                   |            |
| Veuitez sélectionner vos doci                                                                                                    | ments ci-dessous                         |                        |                     |            |
|                                                                                                    | ~                                        |                        |                     |            |
| Attention : Le statut général ir                                                                                                    | diqué par 🙆 est dis                      | penible dans le rappor | t de transaction    |            |
| Attention : Le statut général in<br>Aucun document disponible                                                                                                    | diquè par 🄞 est dia                      | omible dans le rappor  | t de transaction    |            |
| Attention : Le statut général ir<br>Aucun document disponible<br>DHL Express: Sélectionne                                                                                        | diqué par 💰 est da                       | penible dans le rappor | t de transaction    |            |
| Attention : Le statut général ir<br>Aucun document disponible<br>DHL Express: Sélectionne                                                                                        | diqué par 💰 est da                       | penible dans le rappor | t de transaction    |            |
| Attention : Le statut général in<br>Aucun document disponible<br>DHL Express: Sélectionne                                                                                        | diqué par 🙆 est da                       | princie dans le rappor | t de transaction    |            |
| Attention : Le statut général ir<br>Aucun document disponible<br>DHL Express: Sélectionne<br>Pacture PDF<br>CSV standard                                                         | diqué par 🙆 est da                       | Format Personnaisé     | t de transaction    | splate     |
| Attention : Le statut général in<br>Aucun document disponible<br>DHL Express: Sélectionne<br>Pacture PDF<br>CSV standard<br>XML                                                  | diqué par 🙆 est da                       | Format Personnalisè    | de transaction      | splate     |
| Attention : Le statut général in<br>Aucun document disponible<br>DHL Express: Sélectionne<br>Facture PDF<br>CSV stancard<br>XML<br>Watyoli/facture commen                        | diqué par 🙆 est da<br>r format sofinaité | Format Personnaisé     | t de transaction    | splate     |
| Atlention : Le statut général in<br>Aucun document disponible<br>DHL Express: Sélectionne<br>Pacture PDF<br>OSV standard<br>XML<br>Waybilfacture commer<br>Judificatifie dexport | diqué par 🛞 est da<br>rormat subnaité    | Format Personnaisé     | Devise: Involce tem | splate     |

→ Ensuite, cliquez sur le bouton « Format personnalisé ».

- → Dans la section « CSV Configuration », vous pouvez créer votre modèle en sélectionnant les données et l'ordre dans lequel les afficher.
- → Pour supprimer les colonnes, cliquez sur la colonne dans « En-tête de colonne sélectionnée » et faites-le glisser vers « En-tête de colonne non sélectionnée ».
  - → Pour modifier l'ordre, cliquez sur la colonne dans « En-tête de colonne sélectionnée » et faites-le glisser vers la position souhaitée, vers le haut ou le bas.

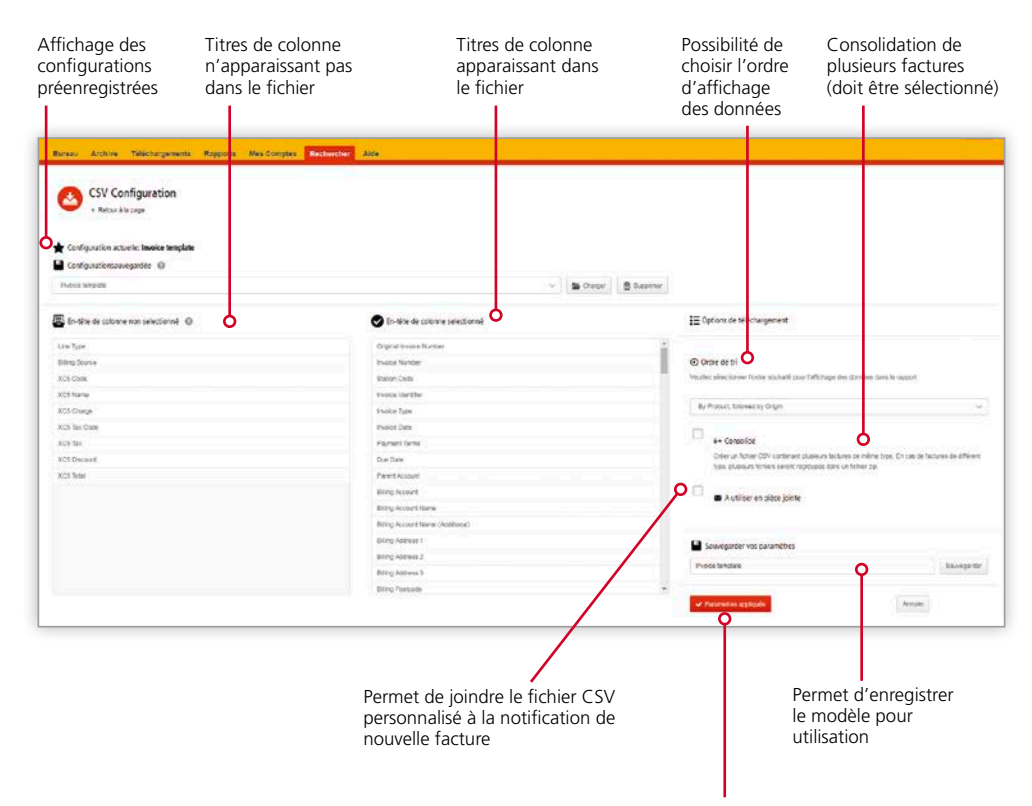

→ Une fois les paramètres sélectionnés et enregistrés, cliquez sur « Paramètres appliqués ».

## **FACTURES ARCHIVÉES**

Toutes les factures payées sont supprimées de l'onglet « Tableau de bord » et ajoutées à l'onglet « Archive ». À partir de cet onglet, vous pouvez afficher/télécharger les factures, l'historique d'expédition et enregistrer des réclamations.

Effectuez les mêmes étapes que pour l'onglet « Tableau de bord ».

## TÉLÉCHARGEMENTS

Tous les téléchargements sont disponibles pendant une période de 24 heures dans cet onglet.

Pour afficher les détails, cliquez sur le bouton « Télécharger fichier zip » afin d'ouvrir le fichier .zip.

| Chargements e         | generation Rappoints Mes.Co<br>In COURS<br>Cours and Dependent 2011<br>Wagger and in the pendent for the pendent | omptes Rechercher Alde      | /                                                                                                    | Comment puis je telécharger?<br>Nuk sound bietnaar kaart ee muna vytver is fas soone forden.                   |
|-----------------------|----------------------------------------------------------------------------------------------------|-----------------------------|----------------------------------------------------------------------------------------------------|----------------------------------------------------------------------------------------------------|
| r -                   |                                                                                                    | Nantos deseganeranto 6 20 P | op = [_x7mmirupsideer  7mpr1wr1maa                                                                              | et. Senary                                                                                                    |
| MW 2019 1410 CE101    | 3                                                                                                    | 2                           | A Timbers On X Annu                                                                                             | alle de Malemanier verder entrer verbarbare contanties af résian sur la touris Talemanier                      |
| Ave 2016-17.14 CEST   | 100 N                                                                                                    | 2                           | 🛦 Télénege time zu 🗙 Annae                                                                                      | the second for the second for the second second second second second second second second second second second |
| LAW 2018 14 36 CB 81  | 8                                                                                                    | 9)<br>()                    | 🛦 Télétaran kiterzo 🗙 Antan                                                                                     |                                                                                                    |
| Ave: 2018-10-45-0207  | *                                                                                                    |                             | 📥 Silicharpe Krierzte 🗙 Anader                                                                                  |                                                                                                    |
| Al-Har 2018 18-12 CET | 2                                                                                                    | 2                           | 🛦 100znargar konar zo 🗙 Annar                                                                                   |                                                                                                    |
|                       |                                                                                                    |                             | the second second second second second second second second second second second second second second second se |                                                                                                    |

# ARCHIVES ET TÉLÉCHARGEMENTS

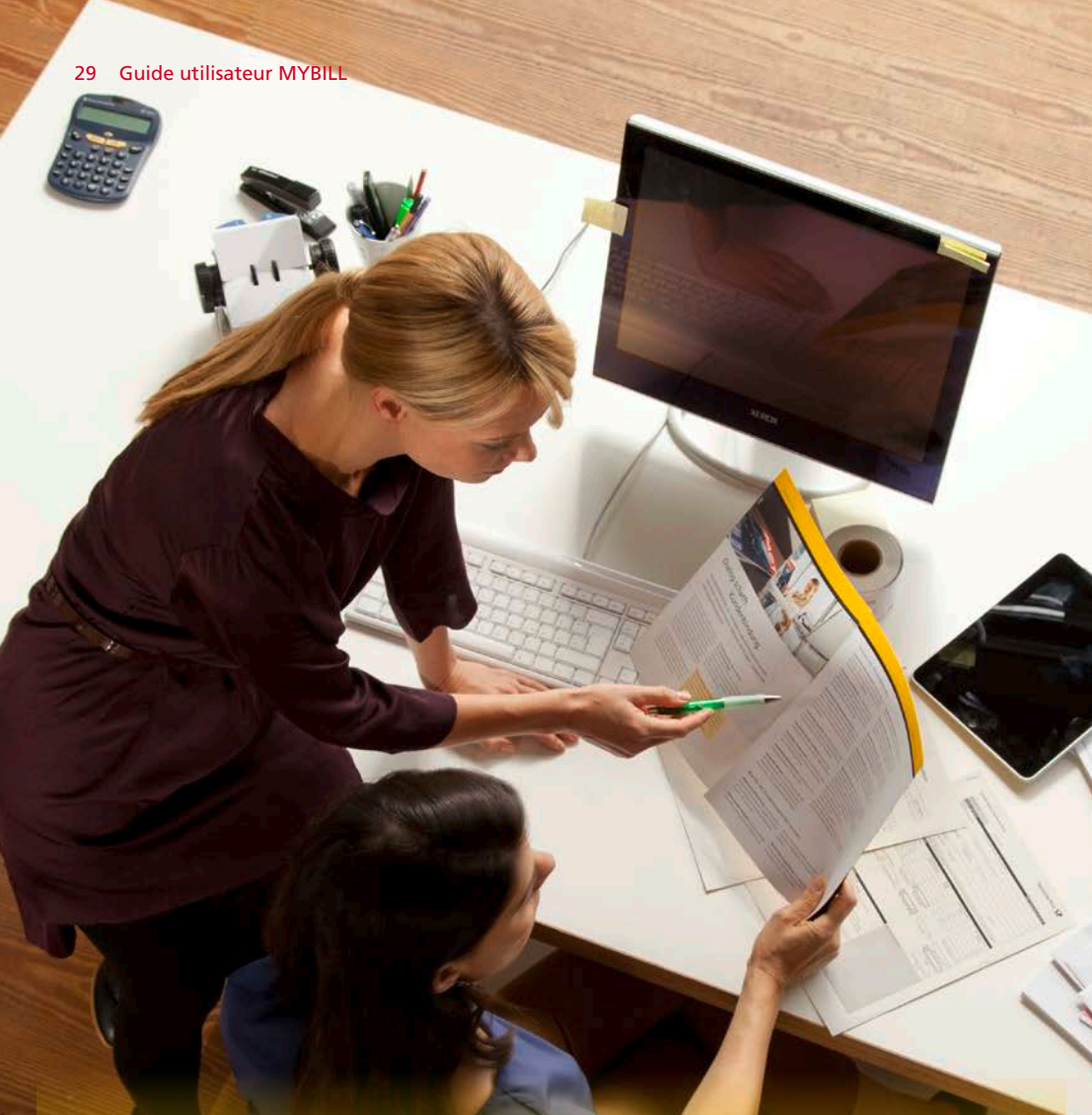

## RAPPORTS

| _DHL_                                                                                                    | - 1 |
|----------------------------------------------------------------------------------------------------|-----|
| Bundsu Archive Teléchorgeneins Rapports Met Complete Réchercher Aide                                                                                                    |     |
| Rapports and the second second |     |
| Rapport des Infolmenties<br>Rochesses des infolmenties situes issuet                                                                                                    |     |
| Formal Presentative<br>Consolder 4 winds per week                                                                                                    |     |
| Rapport des richtereitunes<br>Bisach für ywr outres                                                                                                    |     |

- → Cliquez sur l'onglet « Rapports », puis sélectionnez « Rapport des réclamations ».
- → Saisissez les informations nécessaires, puis cliquez sur le bouton « Rechercher ».

|                                                                                                    | ckercher Alde                                    |              |                                   |            |                                                               |                                                                            |                                |                                                                    |                    |     |
|----------------------------------------------------------------------------------------------------|--------------------------------------------------|--------------|-----------------------------------|------------|---------------------------------------------------------------|----------------------------------------------------------------------------|--------------------------------|--------------------------------------------------------------------|--------------------|-----|
| Rapport des réclamations                                                                                                    |                                                  |              |                                   |            |                                                               |                                                                            |                                |                                                                    |                    |     |
|                                                                                                    |                                                  |              |                                   |            |                                                               |                                                                            |                                |                                                                    |                    |     |
| Critères de Recherche                                                                                                    |                                                  |              |                                   |            |                                                               |                                                                            |                                |                                                                    |                    |     |
| ale de debut"                                                                                                    |                                                  |              | Date de fisi                      |            |                                                               |                                                                            |                                |                                                                    |                    |     |
| -                                                                                                    |                                                  |              |                                   |            |                                                               |                                                                            |                                |                                                                    |                    |     |
| Text Dealer                                                                                                    |                                                  |              | NUCCESS OF FRICIA                 |            |                                                               |                                                                            |                                |                                                                    |                    |     |
|                                                                                                    |                                                  |              |                                   |            |                                                               |                                                                            |                                | * India, w un champ obligata                                       | Q Rech             | NUT |
|                                                                                                    |                                                  |              |                                   |            |                                                               |                                                                            |                                |                                                                    |                    |     |
|                                                                                                    |                                                  |              |                                   |            |                                                               |                                                                            |                                |                                                                    |                    |     |
|                                                                                                    |                                                  |              |                                   |            |                                                               |                                                                            |                                |                                                                    |                    |     |
|                                                                                                    |                                                  |              |                                   |            |                                                               |                                                                            |                                |                                                                    |                    |     |
|                                                                                                    |                                                  |              |                                   |            |                                                               |                                                                            |                                |                                                                    |                    |     |
|                                                                                                    |                                                  |              |                                   |            |                                                               |                                                                            |                                |                                                                    |                    |     |
|                                                                                                    |                                                  |              |                                   |            |                                                               |                                                                            |                                |                                                                    |                    | -   |
| DHL_                                                                                                    |                                                  |              |                                   |            |                                                               |                                                                            | *                              | - 1 MOREON                                                         | Ni com -           | 1   |
|                                                                                                    |                                                  |              |                                   |            |                                                               |                                                                            | *                              | ≈ - 1 MyD#EQU                                                      | N com -            | 1   |
| DHL                                                                                                    | count Search Help                                |              |                                   |            |                                                               |                                                                            | *                              | ≈ - 1 Mysant@r                                                     | Ni com +           | 1   |
| DFFL                                                                                                    | count Search Help                                |              |                                   |            |                                                               |                                                                            | *                              | ≥ - 1 MySRE@#                                                      | Ni com -           | 1   |
| Childreen Downloads Reports My Acc                                                                                                    | count Search Help                                |              |                                   |            |                                                               |                                                                            | ¥                              | ≈ - 1 Memetor                                                      | N COM -            | 1   |
| Archive Downloads Reports My Acc     Disputes Report Results     Each to report screet                                                                                                    | count Search Help                                |              |                                   |            |                                                               |                                                                            | *                              | ≈ - 1 Memilia                                                      | Ni com -           | 1   |
| Contraction  Active Downloads Reports My Act  Disputes Report Results  Cach in report screen                                                                                                    | count Search Help                                |              |                                   |            |                                                               |                                                                            | *                              | 2 - 1 Wysaillyn                                                    | Ni com -           | 1   |
| Contractive Downloads Reports My Acc<br>My Acchive Downloads Reports My Acc<br>Disputes Report Results<br>• Back to report screen                                                                                                    | count Search Help                                |              |                                   |            |                                                               |                                                                            | *                              | 2 - <b>1</b> Mytant⊘a                                              | ni.com -           |     |
| Constant Report  A Constant Report  A Constant Report                                                                                                    | count Search Help                                |              | Total records 2                   | Selected 0 | 20 per page 🗸                                                 | e First                                                                    | ( Previews                     | 2 - 1 MyBBEQ0                                                      | Ni com -<br>Next : |     |
| bibbard Archive Downloads Reports My Acc<br>Disputes Report Results<br>- Each to report screen  bibbard Report                                                                                                    | count Search Help                                |              | Total records: 2                  | Selected 0 | 26 per page ~                                                 | e First                                                                    | · Previous                     | 2 - £ MyGMEQar<br>Page1d1                                          | N com -            |     |
| Acchive Downloads Reports My Acc     Deventored Report Results     Sack In report Innem     Commission Report     Account Mark Report     Account Mark Report Report Report Report                                                                                                    | count Search Help                                | BIVOCE TOTAL | Total records: 2<br>DISTVITE DATE | Selected 0 | 20 per page ↓                                                 | e Pinst                                                                    | · Previous                     |                                                                    | Ni com -           |     |
| Active Downloads Report MyAct     Active Downloads Report MyAct      Disputes Report Results     Back In report Screen      Download Report     Account NAME Report Revort Hold                                                                                                    | count Search Help                                | INVICE TOTAL | Total records 2<br>DISPUTE DATE   | Selecter 0 | 20 per page ~                                                 | < Pinst                                                                    | (Peolean<br>CASE D             | Page 1 of 1<br>DISPUTE STATUE                                      | Nicom -<br>Niesť i |     |
| Active Downloads Reports My Acc     Disputes Report Results     Back to report screes                                                                                                    | count Search Help                                | BHOCK TOTAL  | Total records 2<br>OSPVTE DATE    | Selected 0 | 20 per page ~<br>AMOUNT DESPUTED<br>254 42                    | e Finst                                                                    | (Previous)                     | Page 1 of 1 Dispute status Seet                                    | Next :             |     |
| Disputes Report Results         Bayers         My Active           Disputes Report Results         • Back to report screet           Dominant Report         • Back to report screet                                                                                                    | Count Search Help<br>Micice TYPE<br>Invoice TYPE | INVOKE TOTAL | Total records: 2<br>DISPUTE CATE  | Selected 0 | 20 per page 🗸                                                 | e Pinat<br>o Chisevitti<br>2 41                                            | (Previous)                     | Page 1 of 1 Page 1 of 1 DisPute statute                            | Next :             |     |
| Disputes         Downloads         Reports         My Active           Disputes         Report Results         -         -         -         -         -         -         -         -         -         -         -         -         -         -         -         -         -         -         -         -         -         -         -         -         -         -         -         -         -         -         -         -         -         -         -         -         -         -         -         -         -         -         -         -         -         -         -         -         -         -         -         -         -         -         -         -         -         -         -         -         -         -         -         -         -         -         -         -         -         -         -         -         -         -         -         -         -         -         -         -         -         -         -         -         -         -         -         -         -         -         -         -         -         -         -         -         - <t< td=""><td>Count Search Help</td><td>AND C TOTAL</td><td>Total records 2<br/>essivute CATE</td><td>Selected 0</td><td>20 per page ~<br/>AMOUNT DISPUTIE<br/>204 62<br/>264 62</td><td><ul> <li>First</li> <li>OKSPUTE</li> <li>41</li> <li>40</li> </ul></td><td><pre>cAlk 0</pre></td><td>Page 1 of 1           DisPute Status           Seed           Seed</td><td>Next i</td><td></td></t<> | Count Search Help                                | AND C TOTAL  | Total records 2<br>essivute CATE  | Selected 0 | 20 per page ~<br>AMOUNT DISPUTIE<br>204 62<br>264 62          | <ul> <li>First</li> <li>OKSPUTE</li> <li>41</li> <li>40</li> </ul>         | <pre>cAlk 0</pre>              | Page 1 of 1           DisPute Status           Seed           Seed | Next i             |     |
| Archive Downloads Reports My Acc<br>Downloads Report Results     Constant Report     Account NAME     MY OCC NO.                                                                                                    | count Search Help                                | INVICE TOTAL | Tetal records 2<br>DSPVTE CATE    | Solected 0 | 20 раграда у<br>массил станута:<br>264 62<br>264 62<br>264 62 | <ul> <li>a First</li> <li>b DisPUTS</li> <li>c 41</li> <li>c 40</li> </ul> | <pre>cPeolese<br/>cAHE 0</pre> | Page 1 of 1           Desc 1 of 1                                  | Nicom -            | 0   |

→ Cliquez sur le bouton « Télécharger rapport » pour ouvrir le fichier dans Excel.

# RAPPORTS

Dans cette section, vous pouvez générer un rapport qui répertorie les réclamations enregistrées et leur statut actuel.

## **APERÇU DE VOS COMPTES**

Cet écran vous fournit un aperçu de votre compte.

→ « Mes renseignements personnels » : vous permet de modifier le mot de passe et le séparateur décimal.

| Mes renseignements personnels<br>veitaz a mariteri vis rensegnements a gor                                      |                    |   | Modifier le mot de passe<br>Vois moto passe acto d'in contenia il la portoju de not os passe<br>Vois potore: Direger othe mit de plane sei Myllil. Des le motifiers pas una auten m<br>os passe Dis.                                                                                                    |
|----------------------------------------------------------------------------------------------------|--------------------|---|----------------------------------------------------------------------------------------------------|
| e email                                                                                                    |                    |   |                                                                                                    |
| remuch@ditoo                                                                                                    |                    |   | "Vetro miel do passe piet êne pontorme à la politique do met de passe"                                                                                                    |
| K                                                                                                    | Res                |   |                                                                                                    |
|                                                                                                    | Vetolagh           |   | service with the second                                                                                                    |
| *                                                                                                    | Texptone           |   |                                                                                                    |
|                                                                                                    | - container in the |   | Conference units occument with the basiss *                                                                                                    |
| dutisetse                                                                                                    | Professios Langue  |   |                                                                                                    |
| in the second second second second second second second second second second second second second second second | Brgmin - UK        | 9 |                                                                                                    |
| horavie                                                                                                    |                    |   | * second to change of the particular and the particular of the particular of the par |
| wfars                                                                                                    |                    |   |                                                                                                    |
| ang prin-                                                                                                    |                    |   |                                                                                                    |
| Mes paramétrages                                                                                                |                    |   |                                                                                                    |

## REMARQUE :

Si le mot de passe est modifié, cela ne met pas à jour le mot de passe de votre outil MyDHL+.

## → « Afficher facture » : affiche l'échéancier du ou des comptes.

| Afficher facto | ure      |            |            |  |
|----------------|----------|------------|------------|--|
| SOLDE          |          | TOTAL ÉCHU |            |  |
| 4.50,004       |          | 476-514    |            |  |
| DEVISE         | 30.00URS | NO JOURS   | 90+ JOURS  |  |
| *1.0           | 61/1016  | 8110       | 4750-71134 |  |

# **MON COMPTE**

Dans cette section, vous pouvez modifier votre mot de passe, afficher le résumé des factures en suspens et gérer les utilisateurs de votre compte.

## **GESTION DES DROITS**

→ « Mes comptes » : dans cette section, vous pouvez gérer les droits, et ajouter ou supprimer des adresses e-mail.

| f. Sixterate | or you deformations |                  |         |                  |                           |           |                    |                  |             |
|--------------|---------------------|------------------|---------|------------------|---------------------------|-----------|--------------------|------------------|-------------|
|              |                     |                  |         |                  | Torters d'unagecuraira il | 30 P308 ~ | + Pierrez - 104600 | ert Page 1 avr 1 | savart dens |
| . weiscon o  | serve & converses   | NOT 10 14 100011 | -       |                  |                           |           |                    |                  |             |
|              |                     | 1000010-00-014   | A COM   | Nog.             |                           |           |                    |                  |             |
| ]            | 0.000               | Sector Mana      | A cost  | the              |                           |           |                    |                  |             |
| ]            | -                   | tointh drawn     | A 00w   | 100              |                           |           |                    |                  |             |
| 3            | 10.0071             | -                | 1 Glass | No. Anno general |                           |           |                    |                  |             |
|              | 10.001              | -                | A close | vier .           |                           |           |                    |                  |             |
|              | 10.0011             | Subscr. Wares    | 1 Obst  | 110              |                           |           |                    |                  |             |

Pour ajouter un nouvel utilisateur, cliquez sur le bouton « Ajouter un nouvel utilisateur ». Saisissez les informations nécessaires et cliquez sur « Continuer », puis « Sauvegarder ».

| A Difference                                      |                                     |  |
|---------------------------------------------------|-------------------------------------|--|
| au Archive Téléchargements R                      | apports Mes Comptes Rechercher Alde |  |
| Ajouter un nouvel utilisate                       | ur                                  |  |
| Veuillez saleir les informations du nouvel utilis | 201                                 |  |
|                                                   |                                     |  |

→ Dans la section « Gestion des comptes utilisateurs », vous pouvez attribuer les droits nécessaires : par exemple, gérer et enregistrer des réclamations, et le type de notification à recevoir.

| Aureau Archive Télechargemer                                                                                                    | nta Rápporta Mes Comptos Rat                                                                                                    | Rercher Alda                                                                                                    |                             |                    | 📯 - 1 min tecanifician - Mi |
|----------------------------------------------------------------------------------------------------|----------------------------------------------------------------------------------------------------|----------------------------------------------------------------------------------------------------|-----------------------------|--------------------|-----------------------------|
| Gestion du Comptei<br>Numéro de compte<br>Der resultativa<br>Una paver rollation in alidan<br>En de du ca Alt anager vou po<br>vare : Al Vanagen avent autor                                                                                                    | /des Utilisateurs - Related by /<br>- 1001001257<br>ars liss aux contribut of twos pathemenes<br>ars and path to and any proceeder aux contration A<br>nationement ways ansisted and and accord                                                                                                    | AR group - 1001001257<br>na realter vers profit Al Manager Lomator en auto. Al 1<br>real exect d'un compan, i convert d'asser de delacteré la pr | tanagar<br>at Airt Staragar |                    |                             |
| ADRETTE E WAL                                                                                                    | s hu salangun                                                                                                    | OR AT ON DER ATTECKATIONS                                                                                                    | RECLANATION                 | AT WRITER          | MODE CYDAVON                |
| and the second second se | - the second second sec | 4                                                                                                    | ~                           | 1 M                | No one of antibastics       |
|                                                                                                    |                                                                                                    |                                                                                                    |                             |                    |                             |
| Caurant Course                                                                                                    |                                                                                                    |                                                                                                    |                             | 2 - Aladar un nave | dintra                      |

→ Vous pouvez également supprimer une adresse e-mail dans cette section, en passant le curseur de votre souris sur l'adresse e-mail et en cliquant sur le bouton « Supprimer ».

| ADRESSE E-MAIL           | STLISATEUR     | 6ESTION DES UTLISATEURS | RÉCLAMATION |
|--------------------------|----------------|-------------------------|-------------|
| Name and American Street | itere formerse |                         |             |
| and the second second    | × Suprise 0    |                         |             |

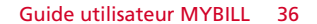

## RECHERCHE

La fonctionnalité de recherche vous permet de trouver rapidement une facture, un AWB, ou plusieurs factures par période. Vous pouvez aussi enregistrer vos critères de recherche pour utilisation ultérieure.

| unou Archive Téléciumpements Rapports MexiCologies Reche                                 | Alde Alde                       |   |            |  |
|------------------------------------------------------------------------------------------|---------------------------------|---|------------|--|
| Rechercher factures<br>Servez vous des vous pouvez pouvegander les intéres de recherche? |                                 |   |            |  |
| Recherches sauvegardies                                                                  | Q Critéres de Recherche         |   |            |  |
| las une recherche persennaliser al cauvegarder les criteres de racherche                 | N° de compte                    |   |            |  |
|                                                                                          | Pad .                           |   |            |  |
|                                                                                          | Numbro de Fecture               |   | 146        |  |
| Q                                                                                        |                                 |   |            |  |
| Aurune rectaurbe causecandes                                                             | Troe de lastere                 |   | Bir        |  |
| Usual to recreative percentionals pour trees are repurate represented                    | last                            |   | 704        |  |
|                                                                                          | Rativis de compte               |   |            |  |
|                                                                                          | 758                             | ~ |            |  |
|                                                                                          |                                 |   |            |  |
|                                                                                          | Date de Facture                 |   |            |  |
|                                                                                          | Dete de détuit                  |   | Date of Re |  |
|                                                                                          | =                               |   | <b>E</b>   |  |
|                                                                                          | Enregister sous "Seved Search"? |   |            |  |
|                                                                                          |                                 |   |            |  |

## AIDE

La fonction d'aide fournit des instructions en ligne étape par étape pour réaliser différentes tâches : consultation des factures, réalisation de paiements, téléchargements, etc. Une aide supplémentaire est également fournie dans la FAQ sur MyBill.

| IT H Les                                                                                                    | - 1                                                                                               |
|----------------------------------------------------------------------------------------------------|---------------------------------------------------------------------------------------------------|
| hareau Andrive Teléchargements Rapports MexiComptes Recrementer Andre                                                          |                                                                                                   |
| Alde<br>Totra en vestioner alor verligtit<br>Vestige were als house as functionaria re sort and regionities poor that the alor | Besoin d'aide?<br>Veuillez nous contacter au +33 (0) 825 27 01 52<br>Ou mininé à l'annant général |
| Les repports                                                                                                    | Faire un paiement                                                                                 |
| ( La Bureau                                                                                                    | Qui consector en das de problèmes sur un polorrent?                                               |
| (1) Analine                                                                                                    | Enregistrer une réclamation                                                                       |
| 🔆 Téléchargements                                                                                                    | Comment enreptoter une reclanation                                                                |
| Reports                                                                                                    | (+) Comment supprimer une réclemation                                                             |
| Mes Concres                                                                                                    | 🕒 Affichage des lattues en réclamation                                                            |
| Rechercher                                                                                                    | 🛞 Qui concacter en cos de problème concesnant vos réclamations                                    |
| Gestion du Compteldes Utilisateurs                                                                                             | Comment faire une recherche                                                                       |
| ② Comment priver van Scientif Gerts                                                                                            | (+) Criteres de Recharche                                                                         |
| Gamment modifier votre mot de pesse                                                                                            | Sauveparder les Recherches                                                                        |
| Gestion des Utilisateurs                                                                                                    |                                                                                                   |
| 🛞 Commert øjocher un utilisateur                                                                                               |                                                                                                   |
| Comment supprimer un utilisateur                                                                                               |                                                                                                   |

# **RECHERCHE ET AIDE**

.\_\_\_\_

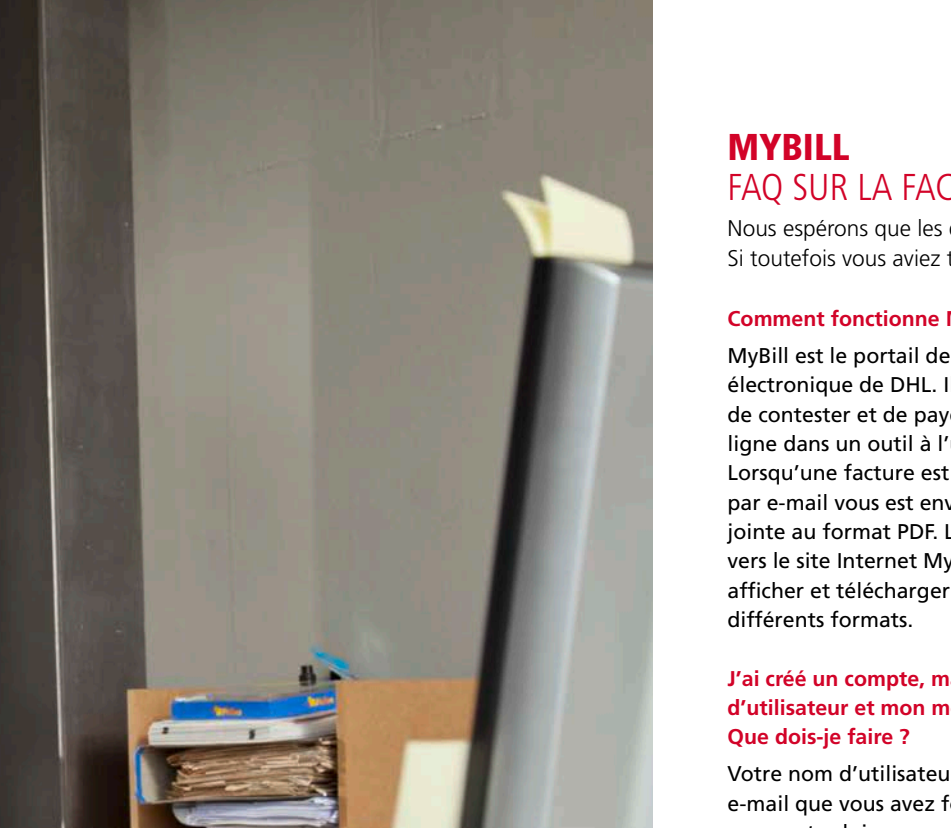

# FAQ SUR LA FACTURATION ÉLECTRONIQUE

Nous espérons que les questions les plus fréquentes listées ci-après vous seront utiles. Si toutefois vous aviez toujours des interrogations, nous restons à votre disposition.

## **Comment fonctionne MyBill ?**

MyBill est le portail de facturation électronique de DHL. Il vous permet d'afficher, de contester et de payer vos factures en ligne dans un outil à l'utilisation conviviale. Lorsqu'une facture est émise, une notification par e-mail vous est envoyée avec la facture jointe au format PDF. L'e-mail contient le lien vers le site Internet MyBill où vous pouvez afficher et télécharger votre facture dans

## J'ai créé un compte, mais j'ai oublié mon nom d'utilisateur et mon mot de passe.

Votre nom d'utilisateur correspond à l'adresse e-mail que vous avez fournie. Votre mot de passe est celui que vous avez choisi. Si vous avez oublié votre mot de passe, saisissez votre nom d'utilisateur sur le site Internet MyBill et cliquez sur le lien hypertexte « vous avez oublié votre mot de passe ? ».

Un e-mail vous sera envoyé avec un mot de passe temporaire.

| Notre site MyBill est facile d'utilisation e<br>ne requiert pas de formation. Vous                                 |
|----------------------------------------------------------------------------------------------------|
| pouvez l'utiliser pour consulter et payer<br>vos factures en ligne, rechercher des<br>factures et les télécharger. |
| > Se connecter à MyBill                                                                                            |
|                                                                                                    |

## Comment puis-je consulter ma facture en ligne?

- Étape 1 : Cliquez sur le lien MyBill mybill.dhl.com/login/
  - pour accéder directement au site Internet DHL MyBill. Saisissez votre nom d'utilisateur et votre mot de passe.
- Étape 2 : Dans MyBill, vous pouvez consulter votre facture en ligne.
- Étape 3 : Cliquez sur la facture, dans la liste, pour importer les données téléchargées.

## Dans quel format puis-je recevoir ma facture ?

Les factures peuvent être téléchargées dans différents formats, notamment : PDF, XML, CSV (pour l'importation dans d'autres applications comme Excel).

Retrouvez ci-dessous les différents types de fichiers CSV disponibles dans MyBill :

CSV – détails par envoi, avec les informations sur le transport et les surcharges présentées sur plusieurs lignes.

**STANDARD CSV** – détails par envoi présentés sur une seule ligne.

DUTY AND VAT - détails des droits et taxes par envoi présentés sur une seule ligne.

## L'outil MyBill est-il sécurisé ?

Oui. Nous associons des signatures numériques et un cryptage fort pour protéger les informations de votre compte et les données des paiements par carte.

# ANNEXE

Les factures électroniques DHL sont certifiées et conformes aux réglementations légales du pays dans lequel elles sont émises. Elles sont conformes aux législations européennes et suisses sur la TVA, selon lesquelles une facture électronique doit comprendre une signature électronique jointe aux données et qui permet d'identifier la facture comme provenant de DHL. Cette authentification électronique permet au signataire (c'est-à-dire DHL) de détecter tous changements pouvant avoir été apportés aux données. Ceux-ci peuvent être consultés dans l'image PDF de la facture.

## Quel logiciel/matériel dois-je posséder pour utiliser MyBill ?

Il vous suffit de disposer d'un accès à Internet pour vous connecter à MyBill. Vous devez en outre posséder Adobe Acrobat pour afficher la facture.

## Comment savoir si la facture provient de DHL ?

La facture au format PDF possède une signature électronique. La technologie utilisée garantit que la facture est bien émise par DHL.

## Que faire si je ne reçois pas ma facture ?

Assurez-vous que votre filtre de courriers indésirables ne bloque pas les e-mails provenant de l'adresse suivante : mybill@dhl.com

Si le problème persiste, ajoutez à votre « site de confiance » les adresses IP suivantes utilisées pour l'envoi de factures : 85.90.252.62 109.234.201.208

Ajoutez également à cette liste les noms de domaine suivants que nous utilisons pour les envois : fundtech.com, accountis.com, accountis.net et dhl.com

#### Vais-je toujours recevoir les factures au format papier ?

DHL ne fournira pas de factures papier, mais vous avez la possibilité de les imprimer. **Mon adresse e-mail a changé**.

#### Que dois-je faire pour continuer à recevoir mes factures ?

Vous pouvez modifier votre adresse e-mail via l'onglet « Mon compte » sur le site Internet MyBill. Procédez à cette modification aussi rapidement que possible. Toutefois, nous vous recommandons vivement de contacter DHL pour confirmer toute modification, afin que nous puissions supprimer du système toute adresse e-mail obsolète et éviter ainsi tout problème. Pour toute question sur MyBill, contactez-nous au 0825 27 01 52 ou envoyez un e-mail à l'adresse lyonguery@dhl.com

## Comment faire pour ajouter ou supprimer des adresses e-mail ?

Accédez à « My Account » pour ajouter/ supprimer des utilisateurs.

## Quelles factures seront disponibles en ligne ?

Votre historique en ligne débute avec la première facture reçue au format électronique. Les factures reçues avant la création du compte ne seront pas incluses dans l'historique.

#### Pourquoi ma facture a-t-elle été supprimée ?

Une fois que la facture a été payée, elle est transférée vers l'onglet « Archive ».

## Puis-je consulter un AWB en ligne ?

Cliquez tout simplement sur le lien hypertexte de l'AWB pour afficher l'image.

Pour des raisons de sécurité, vous ne pourrez pas accéder aux images de l'AWB à partir de l'e-mail contenant votre facture, mais devrez vous connecter au site Internet.

## Puis-je contester ma facture en ligne ?

Oui. Pour enregistrer une réclamation de votre ou vos factures, procédez comme suit :

- Cliquez sur le numéro de facture en question
- Cliquez sur l'icône « Réclamation »
- Saisissez les informations demandées dans l'écran de détails sur la réclamation, puis cliquez sur le bouton « Enregistrer la réclamation »

Les informations saisies seront envoyées à DHL pour traitement. Pour une explication plus détaillée de ce processus, reportez-vous à la section « Réclamation d'une facture » du guide utilisateur.

## Puis-je mettre à jour en ligne les informations sur ma société ?

Pour le moment, toute modification apportée aux données sur votre société doit être effectuée via l'équipe de comptabilité client ou votre responsable de compte. Vous pouvez modifier votre préférence de langue pour MyBill et votre mot de passe en ligne (voir l'onglet « Mes comptes »).

## Comment payer une facture électronique en ligne ?

- 1. connectez-vous à MyBill avec vos identifiants (adresse e-mail)
- 2. Indiquez la ou les factures à payer
- 3. Sélectionnez l'option « Payer »
- 4. Saisissez les informations de votre carte et envoyez votre paiement

#### Comment savoir si ma facture a été payée ?

Lorsqu'une facture a été payée, celle-ci est clôturée et transférée vers l'onglet « Archive ».

#### Le paiement électronique est-il sécurisé ?

Oui. Nous associons une signature numérique et un cryptage fort pour protéger les détails des paiements par carte.

## Puis-je consulter les détails de paiement sur MyBill ?

Oui. L'historique en ligne affiche la référence et le montant total de la transaction.

## Combien de temps faut-il pour qu'un paiement aboutisse ?

Le délai dépend de votre fournisseur de services de paiement par carte, et le statut de la facture est mis à jour à la réception de la confirmation de paiement.

## Y a-t-il un montant maximal pour les factures sélectionnées pour paiement ?

Le montant total des factures sélectionnées ne doit pas dépasser 99 999,98 €.

**Comment m'assurer que je ne vais pas effectuer une deuxième fois un paiement ?** Le système ne permettra pas d'effectuer un paiement pour une facture clôturée.

## Avec quelles cartes de crédit puis-je effectuer un paiement ?

Les paiements peuvent être effectués par carte de crédit ou débit, cest-à-dire MasterCard, Visa.

L'utilisation du service de paiement en ligne implique-t-elle des frais supplémentaires ? Non.

## Puis-je configurer un prélèvement via mybill ?

Ce n'est pas possible pour le moment. Envoyez un e-mail à notre équipe de comptabilité client à l'adresse ilyonquery@dhl.com. Elle vous recontactera pour vous fournir de plus amples détails.

## Si je paie en ligne, dois-je utiliser cette méthode tous les mois ?

Vous n'avez pas à utiliser cette méthode chaque mois, et pouvez payer de différentes manières lorsque vous faites appel à DHL Express. Dans un souci de commodité, nous vous recommandons toutefois cette méthode.

## D'autres questions ?

Appelez-nous au 0825 27 01 52 pour obtenir des informations générales et une assistance technique, ou envoyez un e-mail à l'équipe d'assistance en ligne directement à l'adresse lyonguery@dhl.com